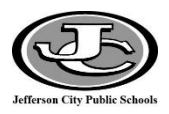

# Schoolnet – Manual Test Creation, Scheduling, Administering, and Scoring

| Manual Test Creation               | 2  |
|------------------------------------|----|
| Manual Test Fields                 | 2  |
| Schedule the Test                  | 13 |
| Obtain Student Usernames/Passwords | 16 |
| Administer the Online Assessment   | 18 |
| Utilize the Proctor Dashboard      | 21 |
| Score Open Response Items          | 22 |
| View Student Test Scores           | 26 |

## **Manual Test Creation**

1. Click the arrow next to **Assessments** on the left-hand side of the screen.

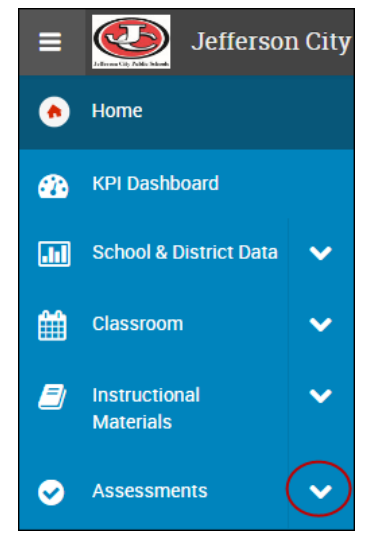

2. Underneath the Tests heading, click **Create**, and then click **Manual**.

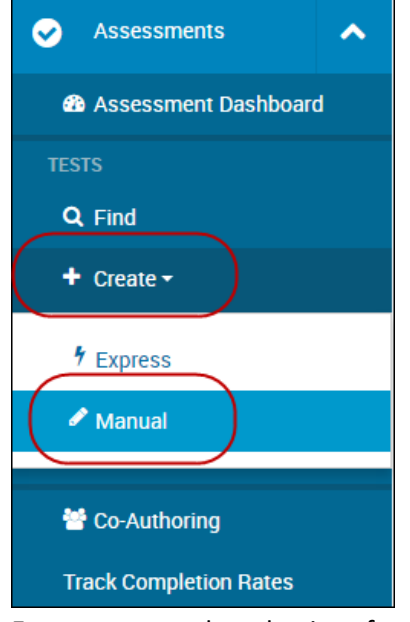

3. Enter text or make selections for the following fields:

#### **Manual Test Fields**

| Test Name              | Enter the name of the test. Test names should follow this format: Content, Grade (span),    |  |  |
|------------------------|---------------------------------------------------------------------------------------------|--|--|
|                        | Test Name, School Year                                                                      |  |  |
|                        | EX) Social Studies, 4, Missouri Quiz 1, 17-18                                               |  |  |
|                        | EX) Math, HS, Linear Functions, 17-18                                                       |  |  |
| Subject                | Enter the subject of the test.                                                              |  |  |
| Grade Level            | Select the grade level for the test. This can be one grade or it can be a grade range.      |  |  |
| Number of Items        | Leave this defaulted to "1." Additional items can be added, but there is less work to do at |  |  |
|                        | the end of creating the test if the option on this screen remains set to "1."               |  |  |
| Test Category          | Choose "My Classroom." The option defaults to "Common Classroom," but in order to           |  |  |
|                        | schedule a test, the category of "My Classroom" must be chosen.                             |  |  |
| Hide Item Content from | Leave the default set to "Yes" if students should NOT be able to view the questions and     |  |  |
| Test Results           | correct answers for the test when reviewing the test on their student homepage.             |  |  |
|                        | Change the setting to "No" if students should be able to view the questions and correct     |  |  |
|                        | answers for the test when reviewing the test on their student homepage.                     |  |  |

| Unanswered Questions            | Select from the dropdown menu and choose whether unanswered questions should be included in the score or excluded from the score.                                                                                         |
|---------------------------------|----------------------------------------------------------------------------------------------------|
| Score Type                      | Choose between Total Score, Raw Score, or Proficiency Score.                                                                                                    |
| Preferred Standards<br>Document | Choose the standard document that is the PRIMARY standard document being assessed.<br>Items on the test may be aligned to different standard sets, but this field is asking for the<br>primary one.                       |
| Answer Key Only                 | Typically "No" will be chosen for this field. "Yes" would only be chosen in instances where the teacher has scores from an assessment that was given OUTSIDE of Schoolnet that he/she would like to load into the system. |
| Enable Assessment<br>Notes      | Leave this setting set to "No."                                                                                                    |

| Create: M                              | anual Test                                | 0 |
|----------------------------------------|-------------------------------------------|---|
| Test Name*                             | Social Studies, 4, Missouri Quiz 1, 17-18 |   |
| Subject*                               | Social Sciences and History               |   |
| Grade Level*                           | 04 <b>v</b> to 04 <b>v</b>                |   |
| Number of Items                        | 1 🔲 All Multiple Choice                   |   |
| Test Category                          | My Classroom                              |   |
| Hide Item Content<br>from Test Results | ⊛ Yes ⊚ No 🚯                              |   |
| Unanswered Questions                   | Include in score 🔻                        |   |
| Score Type                             | Total Score 🔻                             |   |
| Preferred Standards<br>Document*       | *MLS Social Studies: 2016 V               |   |
| Answer Key Only                        | Yes  No                                   |   |
| Enable Assessment<br>Notes             | ⊘ Yes    No    O                          |   |
| ✓ Test Item Defaul                     | lts                                       |   |
| ✓ Test Settings                        |                                           |   |
| ✓ Co-Authoring Se                      | ttings                                    |   |
|                                        | Cancel Clear Generate Tes                 | t |

- 4. Click Generate Test.
- 5. The **Editing Items** screen will appear.

| Math, 3, Example Test, 15-16: | Editing Items               |                                                                         | <ul> <li>Preview Online Test</li> </ul> | Return to Test Details |
|-------------------------------|-----------------------------|-------------------------------------------------------------------------|-----------------------------------------|------------------------|
| 1                             | Item 1 🕕 🔋 Delete           |                                                                         |                                         | 1 items < >            |
|                               | Define Item Type            | )                                                                       |                                         | 0                      |
|                               | Q From Item Central         |                                                                         |                                         |                        |
|                               | For Print and Online        | 🖵 Online Only                                                           |                                         |                        |
|                               | Multiple Choice             | Hot Spot (Single)                                                       |                                         |                        |
|                               | True/False                  | Hot Spot (Multiple)                                                     |                                         |                        |
|                               | Gridded                     | Drag & Drop                                                             |                                         |                        |
|                               | Open Response               | Click Stick Click Drop                                                  |                                         |                        |
|                               | Inline Response             |                                                                         |                                         |                        |
|                               | Matching                    |                                                                         |                                         |                        |
|                               | Checklist                   |                                                                         |                                         |                        |
|                               | Task (Multi-part Question   | ))                                                                      |                                         |                        |
|                               |                             |                                                                         |                                         |                        |
|                               |                             |                                                                         | Return to                               | Test Details Save      |
|                               |                             |                                                                         |                                         |                        |
|                               | Schoolnet Copyrighte 2005-2 | s015 Pearson Education, Inc., or its affiliate(s). All rights reserved. |                                         |                        |
|                               | -                           |                                                                         |                                         |                        |
|                               |                             |                                                                         |                                         |                        |
|                               |                             |                                                                         |                                         |                        |
| + Add Item                    |                             |                                                                         |                                         |                        |

6. To add a **Standards Template**, click the **Select Standards** link. A Standards Template allows the test creator to select the standards that will be used on the assessment. Then, when creating items, the test creator will have that small set of standards to choose from rather than having to filter through all of the standards for each item.

| Example Test 7-3   | -19:Editing  | Ø        |             |         |
|--------------------|--------------|----------|-------------|---------|
| 🗐 Standards Templa | te: Select S | tandards | Mathematics | 09 - 09 |
| 1                  |              | ltem     | 10          |         |

7. Use the Select Standards window to choose the standards that will be assessed on this test. Use the arrows to expand/collapse the standards. Use the plus signs to select all standards in a group OR just click individual standards. Standards that are chosen will show up on the right-hand side of the page. Click **Save and Close** when all standards have been selected.

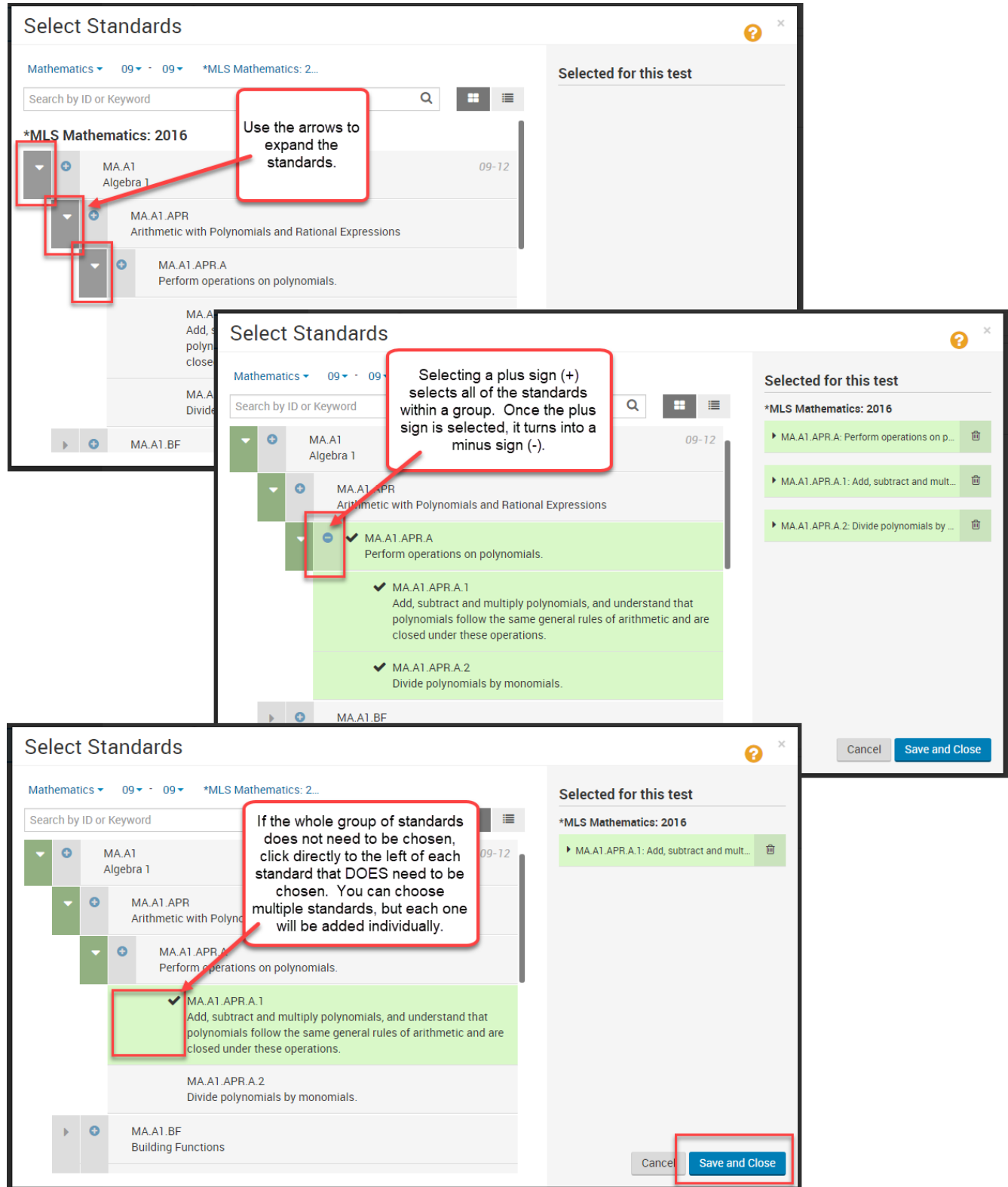

8. To create an item directly within the test, choose one of the item types listed below **Define Item Type**.

| Standards Template: 3 Standards      | Selected Mathematics Item 1 | 09 - 09                |  |  |
|--------------------------------------|-----------------------------|------------------------|--|--|
|                                      | Define Item Type            | 2                      |  |  |
| ☑ For Print and Online ☐ Online Only |                             |                        |  |  |
|                                      | Multiple Choice             | Hot Spot (Single)      |  |  |
|                                      | True/False                  | Hot Spot (Multiple)    |  |  |
|                                      | Gridded                     | Drag & Drop            |  |  |
|                                      | Open Response               | Click Stick Click Drop |  |  |
|                                      | Inline Response             | Gap Match              |  |  |
|                                      | Matching                    |                        |  |  |
|                                      | Checklist                   |                        |  |  |
|                                      | 📥 Task (Multi-part Questio  | n)                     |  |  |

9. Fill out all of the item properties as needed and click **Save** at the bottom of the page when finished creating the item.

| Example Test 7-3-19:Editing  | /                                                        |                                          | Preview Online Test •   | 8 Return to Test Details |
|------------------------------|----------------------------------------------------------|------------------------------------------|-------------------------|--------------------------|
| Standards Template: 3 Standa | rds Selected Mathematics 09 - 09                         |                                          |                         |                          |
| 1 True/False                 | Item 1 C Replace                                         |                                          |                         | 1 items < >              |
|                              |                                                          |                                          |                         | 0                        |
|                              | True/False Change Type -                                 |                                          |                         |                          |
|                              | Question Content                                         |                                          |                         | + Add Passage            |
|                              | The sky is blue.                                         |                                          |                         |                          |
|                              | Correct Answers                                          |                                          |                         | Points                   |
|                              | ø True                                                   |                                          | Add Explanation: Teach  | er Student               |
|                              | F False                                                  |                                          | Add Explanation: Teach  | 0 er Student             |
|                              |                                                          |                                          |                         |                          |
|                              | STANDARD ALIGNMENT                                       | 🖉 Se                                     | lect from: 1 selected - | All Standards            |
|                              | *MLS Mathematics: 2016<br>* MA.A1.APR.A.1: Add, subtract | and multiply polynomials, and understand | that polynomials follow | â                        |
|                              | Tools and Manipulatives                                  | Formula Reference Sheet                  |                         |                          |
|                              | None Selected -                                          | 1 Upload 0                               |                         |                          |
|                              | + Add Teacher Instructions                               |                                          |                         |                          |
|                              | ➤ Additional Properties (Optional)                       |                                          |                         |                          |
| + Add Item                   |                                                          |                                          | Return to               | Test Details             |

10. To add another item, click the **Add Item** button in the bottom-left corner of the screen, then choose the item type.

|            | Return to                 | o Test Details         |
|------------|---------------------------|------------------------|
| + Add Item | Q From Item Bank          | *MLS Mathematics: 20   |
|            | G For Print and Online    | 🖵 Online Only e        |
|            | Multiple Choice           | Hot Spot (Single)      |
|            | True/False                | Hot Spot (Multiple)    |
|            | Gridded                   | Drag & Drop            |
|            | Open Response             | Click Stick Click Drop |
|            | Inline Response           | Gap Match              |
|            | Matching                  |                        |
|            | Checklist                 |                        |
|            | 📥 Task (Multi-part Questi | on)                    |
|            | + Add Item                | Schoolnet Copyrights   |

11. To add an additional item from the item bank or from items that the teacher has already created, click **Add Item** at the bottom of the screen and then choose **From Item Bank**.

| + Add Item | Accheolant: Convictive 2005 2018 Reverae Education Inc. or its affinities and                | Q From Item Bank          |                        |  |
|------------|----------------------------------------------------------------------------------------------|---------------------------|------------------------|--|
|            | SCHOUTEL Copyrighter 200-2019 Fearson Education, Inc., of its annualets). All rights reserve | ☑ For Print and Online    | 🖵 Online Only          |  |
|            |                                                                                              | Multiple Choice           | Hot Spot (Single)      |  |
|            |                                                                                              | True/False                | Hot Spot (Multiple)    |  |
|            |                                                                                              | Gridded                   | Drag & Drop            |  |
|            |                                                                                              | Open Response             | Click Stick Click Drop |  |
|            |                                                                                              | Inline Response           | Gap Match              |  |
|            |                                                                                              | Matching                  |                        |  |
|            |                                                                                              | Checklist                 |                        |  |
|            |                                                                                              | Task (Multi-part Question | on)                    |  |

12. The **Add Items from Bank** window will appear. If a Standards Template was selected earlier, the item bank window will already be filtered to show only the items that align to those standards.

| Add Items from Bank            |                                 |
|--------------------------------|---------------------------------|
| ▼ Filters 3 Applied > 24 Items | Find and group items by passage |
|                                |                                 |

13. To add items, click the checkbox on the left-hand side of the screen. Multiple items can be selected at one time. Click **Add to Test**.

| Add Items from Bank                                                                                                    | 8                                                                                                    |
|----------------------------------------------------------------------------------------------------|----------------------------------------------------------------------------------------------------|
| T Filters       3 Applied > 24 Items       □ Find and group items by passage                                                               | 0                                                                                                    |
| D. <u>x - xx - xx x - xx - xx - xx - xx - x</u>                                                                                            |                                                                                                    |
| Multiple Choice Mathematics 09 - 12 MA.K-12.CCSS Math.Practice MP7 MA.9-12.CCSS Math.Content.HSA-APR.A.1 MA.A1.APR.A.1 •1 Other Alignments | fferson City Public Sch                                                                                          |
| Which expression is equal to y, if $(x^2 - 1) + y = (2x^2 + 5)?$<br>A. +4<br>B. +6                                                         | Properties:<br>NAME MAAG2091230430<br>PUBLISHER Equella<br>WEBPS DOK:<br>Level 1: Recall<br>LANGUAGE:<br>English |
| C. + 4<br>D. + 6<br>Keywords: 9DFD2726B9E246818FD456816DFCFBEE #9DFD2726B9E246818FD456816DFCFBEE                                           | Statistics:<br>No item statistics available                                                                      |
| Image: Selected     Image: Unselect All                                                                                                    | Cancel Add to Test                                                                                               |

14. If an item is missing a key piece of information, it will turn **red** on the left-hand side of the screen. It is important that all of the items are **green.** If any of the items remain red, the test will not be able to be scheduled until the errors are fixed.

| Example Test 7-3-19:Editing 🖋 |                   |          |               |  |  |  |
|-------------------------------|-------------------|----------|---------------|--|--|--|
| 🗐 Sta                         | andards Template: | 3 Standa | rds Selected  |  |  |  |
| 1                             | True/False        | ~        | Item 2 •      |  |  |  |
| 2                             | Multiple Choice   | ~        |               |  |  |  |
| <sup>11</sup> 3               | Multiple Choice   | ~        | Multiple      |  |  |  |
| <sup>:</sup> 4                | Multiple Choice   | ~        | Question Cont |  |  |  |
| 5                             | Matching          | <b>0</b> | Which expr    |  |  |  |
| -                             |                   |          | Deregraph -   |  |  |  |

15. If items should be re-ordered, click and drag the item numbers on the left-hand side of the page. The questions will change order and will be re-numbered.

| Example Test 7-3-19:Editing 🖋                                        |                                                               |
|----------------------------------------------------------------------|---------------------------------------------------------------|
| Standards Template: 3 Standards S                                    | Selected                                                      |
| 1 True/False                                                         | ltem 2                                                        |
| 2 Multiple Choice     5 Matching     3 Multiple Choice               | Example Test 7-3-19:Editing 🖋                                 |
| 4 Multiple Choice                                                    | tem<br>ues<br>1 True/False / It<br>Nhi<br>2 Multiple Choice / |
| Item 5 (matching) was<br>moved from the bottom<br>and placed between | 3 Matching<br>4 Multiple Choice                               |
| items 2 & 3. Once it<br>was placed, it was<br>renumbered.            | 5 Multiple Choice                                             |

16. If an item should be removed from the test, choose the test number on the left-hand side of the page, and then click **Delete**.

| Math, 3, Example Test, 15-16: E | Editing Items                                                                                                    | Preview Online Test | Return to Test Details |  |  |  |
|---------------------------------|----------------------------------------------------------------------------------------------------|---------------------|------------------------|--|--|--|
| 1 Multiple Choice 🗸             | Item 2 🗸 🛛 🕫 Replace                                                                                                    | All changes saved   | 3 items < 🔉            |  |  |  |
| 2 Multiple Choice 🗸             | Multiple Choice                                                                                                    |                     | •                      |  |  |  |
| 3 Multiple Choice 🗸             | Item from Item Central. Responses will be included in Item Central Statistics. Unlink from Item Central Statistics + Add Passage |                     |                        |  |  |  |
|                                 | The array shown below is best interpreted by which equ                                                                           | uation?             |                        |  |  |  |
|                                 |                                                                                                    |                     |                        |  |  |  |

17. Once all items have been added to the test and are green, click **Return to Test Details**.

| Math, 3, Example Test, 15-16: | Editing Items                                                                                                    | review Online Test 🛛 😵 Return to Test Details |
|-------------------------------|----------------------------------------------------------------------------------------------------|-----------------------------------------------|
| 1 Multiple Choice 🗸           | Item 2 🗸 😂 Replace 🗎 Delete                                                                                                 | 3 items < >                                   |
| 2 Multiple Choice 🗸           | Multiple Choice                                                                                                    | 0                                             |
| 3 Multiple Choice 🗸           | Item from Item Central. Responses will be included in Item Central Statistics. Unlink from Item Central<br>Question Content | Statistics + Add Passage                      |
|                               | The array shown below is best interpreted by which equation                                                                 | 1?                                            |
|                               | · · · · · · · · · · · · · · · · · · ·                                                                                       |                                               |
| ~~                            |                                                                                                    |                                               |

18. A Save Changes box may appear – click Save Changes.

| pl  | Save Changes? ×                                |   |       |
|-----|------------------------------------------------|---|-------|
| lte | Some changes in this item have not been saved. |   | Stati |
| rn  | Discard Changes                                | ) | ?     |
|     |                                                | ~ |       |

19. To add general test instructions, click **Add Instructions**. Enter the instructions and click **Save Instructions**. These instructions will show up on the first page of the assessment.

| Example                                                        | Test 7-3-19 0                                                                                                    |
|----------------------------------------------------------------|----------------------------------------------------------------------------------------------------|
| ID: 17294                                                      | 1 2 3 3 4 Make Public<br>Private Draft → Public Draft → Ready To Schedule → Scheduled Make Public                                                                                                    |
| ▼ Test Actions<br>Copy Test<br>Export Test<br>Delete this Test | Add Instructions  Add Instructions  Test Content  Edit Items                                                                                                    |
|                                                                | Instructions         Paragraph       A ria(Defa + 12pt(Default) + B I U × <sub>t</sub> × <sup>t</sup> A + A + F ∓ ∓ ≡ ≡ ≡ ≡ : + : = I × : = I × : = |
|                                                                | Instructions These are example instructions.                                                                                                    |
|                                                                | Edit Instructions Test Content Add Item Content                                                                                                    |

20. To see what the test will look like when administered online, click **Preview Test as Student**.

| Example Test 7-3-19                                     |                       |  |  |  |
|---------------------------------------------------------|-----------------------|--|--|--|
| ID: 17294                                               |                       |  |  |  |
|                                                         |                       |  |  |  |
| ▼ Test Actions                                          | Instructions          |  |  |  |
| Copy Test<br>Export Test<br>Delete this Test            | These are example ins |  |  |  |
| Preview Test as Student                                 |                       |  |  |  |
| Student Test Booklet (.pdf  .docx)<br>Answer Key (.pdf) | Edit Instructions     |  |  |  |
| over oncer (.pur)                                       | Test Content          |  |  |  |

21. It's possible that a **Compatibility Alert** window will display. This is telling the test creator that there is an item type on the test that is not supported by the TestNav online testing system, and that it will be automatically changed to a different item type. If this window appears, click **Preview Test**.

| Compatibility Alerts                                                                                     |                        | × |  |  |
|----------------------------------------------------------------------------------------------------|------------------------|---|--|--|
| The following items on this test have a con                                                              | npatibility issue:     |   |  |  |
| • Item 3 - Matching: Matching item type is not available in TestNav. Drag and Drop will be used instead. |                        |   |  |  |
|                                                                                                    |                        |   |  |  |
|                                                                                                    | First Prev 1 Next Last |   |  |  |
|                                                                                                    | Close Preview Tes      |   |  |  |
|                                                                                                    |                        |   |  |  |

22. Depending on how long and/or complex the test is, it may take a few minutes to load the preview. This is the screen that will display while loading.

| Connecting with TestNav                                |
|--------------------------------------------------------|
| Waiting for test to load. This may take a few minutes. |
|                                                        |
|                                                        |

23. Once the test has loaded, click **Start Test Now**.

| There are 5 questions on the test. | Start Test Now » |
|------------------------------------|------------------|

24. While previewing the test, you have the ability to calculate the score for each item to ensure that the item is functioning the way it was intended.

|                                                  | The score for your answer is: <b>0</b> out of <b>1</b> |
|--------------------------------------------------|--------------------------------------------------------|
| Which expression is equal to y, if $(x^2 - 1) +$ | Which expression is equal to y, if $(x^2 - 1) +$       |
| • A. $x^2 + 4$                                   | • A. $x^2 + 4$                                         |
| $\bigcirc$ B. $x^2 + 6$                          | • B. $x^2 + 6$                                         |
| • C. $3x^2 + 4$                                  | • C. $3x^2 + 4$                                        |
| O. $3x^2 + 6$                                    | O. $3x^2 + 6$                                          |
|                                                  |                                                        |

- 25. Close out of the preview window, taking caution to only click out of the preview and not the Schoolnet webpage behind it.
- 26. If everything on the preview looks appropriate, click **Ready to Schedule**.

| Example Test                                 | 7-3-19                          |                      |                          |                |                   |
|----------------------------------------------|---------------------------------|----------------------|--------------------------|----------------|-------------------|
| ID: 17294                                    |                                 | 0<br>Private Draft → | ②<br>Ready To Schedule → | 3<br>Scheduled | Ready to Schedule |
| ▼ Test Actions                               | Instructions                    |                      |                          |                |                   |
| Copy Test<br>Export Test<br>Delete this Test | These are example instructions. |                      |                          |                |                   |

27. A pop-up will display. If all changes have been made and no modifications are necessary, click **OK**. No changes can be made to test content after clicking OK. If changes should be made, click **Cancel**.

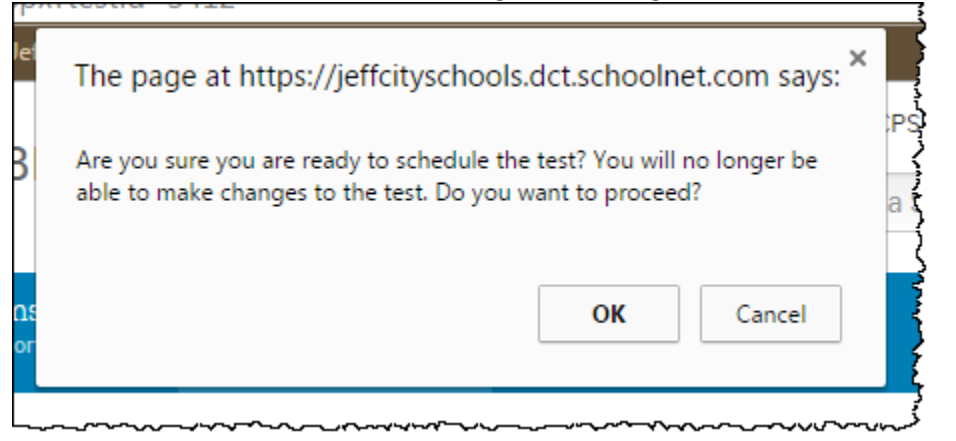

#### Schedule the Test

28. Click the blue **Schedule** button.

| Example Test 7-3-                            | ·19 Ø                                                                                                    |
|----------------------------------------------|----------------------------------------------------------------------------------------------------|
| ID: 17294                                    | Image: Constraint of the second second s |
| ▼ Test Actions                               | Instructions                                                                                                    |
| Copy Test<br>Export Test<br>Delete this Test | These are example instructions.                                                                                                    |

29. Select the appropriate Test Settings, Online Test Options, and Assignment for Your Students.

| Start Date               | Enter the first date that the test will be given.                                       |
|--------------------------|-----------------------------------------------------------------------------------------|
| End Date                 | Enter the last date that the test will be given. Allow enough time for students who     |
|                          | may be absent to make up the test.                                                      |
| Score Due Date           | Enter the date that teacher scoring of open-response items will be completed.           |
| Prevent the students     | Check this box if students should NOT be able to view test results until after the test |
| from accessing the       | end date.                                                                               |
| test results until after |                                                                                         |
| the end date             |                                                                                         |
| Prevent scanning of      | This box only pertains to tests that are given in paper/pencil format with              |
| answer sheets after      | accompanying scantron sheets that will be scanned into Schoolnet. If results should     |
| the Score Due Date       | not be allowed to be scanned after the Score Due Date, check this box.                  |
| (Scanit Only)            |                                                                                         |
| Requires Secure          | The test will be administered in TestNav by default. Check this box if the test should  |
| Tester Application       | be administered through the Secure Tester Application on the students'                  |
|                          | Chromebooks.                                                                            |
| Online Passcode          | The passcode is automatically generated. However, it CAN be changed by the              |
|                          | teacher. Once the teacher is ready to give the assessment, this passcode should be      |
|                          | verbally spoken to the students or should be written on the board for students to       |
|                          | enter into their Schoolnet site. *NOTE – a passcode may only be used one time.          |
| Show student scores      | Check this box if students should see their scores immediately after they submit the    |
| upon submission          | test. *NOTE – Schoolnet will give the student a percentage, but the percentage may      |
|                          | be drastically lower than it should be depending on whether or not there are Open       |
|                          | Response items that the teacher still needs to grade.                                   |
| Display this test on     | Make sure this box is selected.                                                         |
| the Take a Test list on  |                                                                                         |

| the student home      |                                                                                                    |
|-----------------------|----------------------------------------------------------------------------------------------------|
| page                  |                                                                                                    |
| Prevent the students  | Check this box if the students should not be allowed to access the test before or                                                                                                    |
| from accessing the    | after the designated dates.                                                                                                    |
| test before the start |                                                                                                    |
| date or after the end |                                                                                                    |
| date                  |                                                                                                    |
| Enforce test time     | Check this box and then enter the appropriate times and days if the students should                                                                                                    |
|                       | only be allowed to take the test during a specified time period. For example – only                                                                                                    |
|                       | during the school day.                                                                                                    |
| Timed Test            | Check this box if the students should have a time limit for the test. If so, enter the                                                                                                    |
|                       | number of minutes that are allowed for the test.                                                                                                    |
| Track and Display     | Check this box if student response times should be tracked and displayed. This                                                                                                    |
| Student Response      | information would show up for the teacher on the "Score Test" screen.                                                                                                    |
| Times                 |                                                                                                    |
| Scramble Question     | Check this box if the order of questions should be scrambled to reduce the risk of                                                                                                    |
| Order                 | cheating.                                                                                                    |
| Scramble Answer       | Check this box if the answer choices should be scrambled to reduce the risk of                                                                                                    |
| Choices               | cheating.                                                                                                    |
| Allow students to     | Check this box if students should be allowed to pause the test. This option would be                                                                                                    |
| pause test            | selected if the test was a timed test and the teacher wanted to allow the students to                                                                                                    |
|                       | pause it.                                                                                                    |
| Allow only assigned   | <b>**VERY IMPORTANT</b> ** Make sure this box is selected.                                                                                                    |
| students to take test |                                                                                                    |
| Edit Assignment       | <b>**VERY IMPORTANT</b> ** Click the Edit Assignment link to assign this test to a                                                                                                    |
|                       | particular section(s) or individual students. Click <b>Save</b> .                                                                                                    |
|                       | Assignment for Your Students                                                                                                    |
|                       | Assignment for four students                                                                                                    |
|                       |                                                                                                    |
|                       | Test is currently unassigned                                                                                                    |
|                       | (Edit Assignment)                                                                                                    |
|                       | Test Stage Private Draft Ready To Schedule Schedule Completed                                                                                                    |
|                       |                                                                                                    |
|                       | SUBJECT: Mathematics ADMINISTRATION DATES: 10/5/2015 - 10/16/2015 GRADE LEVEL: 03 COLLECTION STATUS: Not Started                                                                                                    |
|                       |                                                                                                    |
|                       | Assignment                                                                                                    |
|                       | Assignment                                                                                                    |
|                       | Assign to sections     Assign to individual students                                                                                                    |
|                       | Assign to sections     Assign to individual students     Section                                                                                                    |
|                       | Assign to section     Assign to individual students     Section     Grade 5 Attendance Grade 5 Attendance 500 5 1                                                                                                    |
|                       |                                                                                                    |
|                       | Assign to sections     Assign to individual students     Section     Grade 5 Attendance Grade 5 Attendance 500.5 1     Language 5 Language 5 511.5 1                                                                                                    |
|                       | <ul> <li>Assign to sections</li> <li>Assign to individual students</li> <li>Section</li> <li>Grade 5 Attendance Grade 5 Attendance 500.5 1</li> <li>Language 5 Language 5 511.5 1</li> <li>Wath 5 Math 5 513.5</li> </ul>                                                                                                    |
|                       | <ul> <li>Assign to sections</li> <li>Assign to individual students</li> <li>Section</li> <li>Grade 5 Attendance Grade 5 Attendance 500.5 1</li> <li>Language 5 Language 5 511.5 1</li> <li>Math 5 Math 5 513.5 1</li> <li>Reading 5 Reading 5 510.5 1</li> </ul>                                                                                                    |
|                       | <ul> <li>Assign to sections</li> <li>Assign to individual students</li> <li>Section</li> <li>Grade 5 Attendance Grade 5 Attendance 500.5 1</li> <li>Language 5 Language 5 511.5 1</li> <li>Math 5 Math 5 513.5</li> <li>Reading 5 Reading 5 F10.5 1</li> <li>Science 5 Science 5 514.5 1</li> </ul>                                                                                                    |
|                       | <ul> <li>Assign to sections</li> <li>Assign to individual students</li> <li>Section</li> <li>Grade 5 Attendance Grade 5 Attendance 500.5 1</li> <li>Language 5 Language 5 511.5 1</li> <li>Wath 5 Math 5 513.5 1</li> <li>Reading 5 Reading 5 510.5 1</li> <li>Science 5 Science 5 514.5 1</li> <li>Social Skills 5 Social Skills 5 516.5 1</li> </ul>                                                                                                    |
|                       | Assign to sections Assign to individual students Section Grade 5 Attendance Grade 5 Attendance 500.5 1 Language 5 Language 5 511.5 1 Wath 5 Math 5 513.5 1 Reading 5 Reading 5 510.5 1 Science 5 Science 5 514.5 1 Social Skills 5 Social Skills 5 516.5 1 Social Studies 5 Social Studies 5 515.5 1                                                                                                    |
|                       | <ul> <li>Assign to sections</li> <li>Assign to individual students</li> <li>Section</li> <li>Grade 5 Attendance Grade 5 Attendance 500.5 1</li> <li>Language 5 Language 5 511.5 1</li> <li>Math 5 Math 5 513.5</li> <li>Reading 5 Reading 5 510.5 1</li> <li>Science 5 Science 5 514.5 1</li> <li>Social Skills 5 Social Skills 5 516.5 1</li> <li>Social Studies 5 Social Studies 5 515.5 1</li> <li>Upcoming School Year 5 Upcoming School Year 5 518.5 1</li> </ul>                                                                                     |
|                       | <ul> <li>Assign to sections</li> <li>Assign to individual students</li> <li>Section</li> <li>Grade 5 Attendance Grade 5 Attendance 500.5 1</li> <li>Language 5 Language 5 511.5 1</li> <li>Math 5 Math 5 513.5 )</li> <li>Reading 5 Reading 5 510.5 1</li> <li>Science 5 Science 5 514.5 1</li> <li>Social Skills 5 Social Skills 5 516.5 1</li> <li>Social Studies 5 Social Studies 5 515.5 1</li> <li>Upcoming School Year 5 Upcoming School Year 5 518.5 1</li> <li>Work Habits 5 Work Habits 5 517.5 1</li> </ul>                                      |
|                       | <ul> <li>Assign to sections</li> <li>Assign to individual students</li> <li>Section</li> <li>Grade 5 Attendance Grade 5 Attendance 500.5 1</li> <li>Language 5 Language 5 511.5 1</li> <li>Math 5 Math 5 513.5 1</li> <li>Reading 5 Reading 5 510.5 1</li> <li>Science 5 Science 5 514.5 1</li> <li>Social Skills 5 Social Skills 5 516.5 1</li> <li>Social Studies 5 Social Studies 5 515.5 1</li> <li>Upcoming School Year 5 Upcoming School Year 5 518.5 1</li> <li>Work Habits 5 Work Habits 5 517.5 1</li> <li>Writing 5 Writing 5 512.5 1</li> </ul> |
|                       | <ul> <li>Assign to sections</li> <li>Assign to individual students</li> <li>Section</li> <li>Grade 5 Attendance Grade 5 Attendance 500.5 1</li> <li>Language 5 Language 5 511.5 1</li> <li>Math 5 Math 5 513.5</li> <li>Reading 5 Reading 5 510.5 1</li> <li>Science 5 Science 5 514.5 1</li> <li>Social Skills 5 Social Skills 5 516.5 1</li> <li>Social Studies 5 Social Studies 5 515.5 1</li> <li>Upcoming School Year 5 Upcoming School Year 5 518.5 1</li> <li>Work Habits 5 Work Habits 5 517.5 1</li> <li>Writing 5 String 5 512.5 1</li> </ul>    |
|                       | Assign to sections Assign to individual students Section Grade 5 Attendance Grade 5 Attendance 500.5 1 Language 5 Language 5 511.5 1 Math 5 Math 5 513.5 1 Reading 5 Reading 5 510.5 1 Social Skills 5 50cial Skills 5 516.5 1 Social Studies 5 Social Studies 5 515.5 1 Upcoming School Year 5 Upcoming School Year 5 518.5 1 Writing 5 Writing 5 517.5 1 Writing 5 Writing 5 517.5 1 Save Cancel                                                                                                    |
|                       | Assign to sections Assign to individual students Section Grade 5 Attendance Grade 5 Attendance 500.5 1 Language 5 Language 5 511.5 1 Math 5 Math 5 513.5 Reading 5 Reading 5 510.5 1 Science 5 Science 5 514.5 1 Social Skills 5 Social Skills 5 516.5 1 Social Studies 5 Social Studies 5 515.5 1 Upcoming School Year 5 Upcoming School Year 5 518.5 1 Work Habits 5 Work Habits 5 517.5 1 Work Habits 5 Social Studies 5 517.5 1 Cancel                                                                                                    |

30. The screen will return to the **Test Settings** page. If all of the settings are accurate, click **Save and Publish** at the bottom of the screen.

|        |                  | _ |
|--------|------------------|---|
| Cancel | Save and Publish |   |
|        |                  | - |

31. You will receive a notification saying the test is being published. When it is finished, a green banner will show up stating that the test was successfully published.

| PUBLIC SCHOOLS                                                                                                    | Find             | d a Student | 1                | Q                                           |                                 | ۵                       | Ø                          | 4        |
|----------------------------------------------------------------------------------------------------|------------------|-------------|------------------|---------------------------------------------|---------------------------------|-------------------------|----------------------------|----------|
|                                                                                                    |                  |             | rs ⊤i<br>Tr<br>W | his test is l<br>estNav. You<br>hen finishe | being pub<br>u will be r<br>ed. | lished to<br>otified he | re                         |          |
| Example Test 7-3-19                                                                                                    |                  |             |                  |                                             |                                 |                         | 0                          |          |
| ID: 17294                                                                                                    | Scheduled ·      | In Pro      | gress            | → Com                                       | pleted                          | Online Pa<br>KA         | 6JU6                       |          |
| This test is currently being published. The test can be administered or scored only after being published. You will be notified when publishin | g is complete.   |             |                  |                                             |                                 |                         |                            |          |
|                                                                                                    |                  |             |                  |                                             |                                 |                         |                            |          |
| PUBLIC SCHOOI S                                                                                                    | Find a           | Student     |                  | Q                                           | 0 🔺                             | ۰                       | 8                          | 4        |
| PUBLIC SCHOOLS                                                                                                    | Find a           | Student     |                  | Q                                           | 0 4                             | 0                       | 0                          | <b>2</b> |
| PUBLIC SCHOOT S<br>Examp le Test 7-3-19<br>ID: 17294                                                                                           | Find a Scheduled | Student     | ogress           | Q<br>→ Com                                  | D A                             | Online Pa       KA      | ?<br>?<br>asscode<br>.6JU6 | 2        |

32. The **Test Stage** should either say **Scheduled** or **In Progress**, depending on when the start date was.

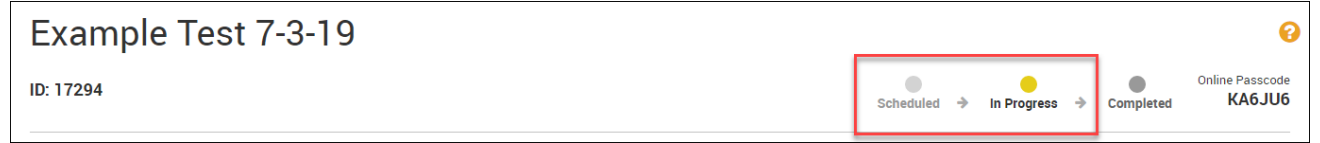

### **Obtain Student Usernames/Passwords**

- 33. **IMPORTANT:** Student usernames and passwords, and the way you access them, changed at the beginning of the 2017-2018 school year. You can no longer go to the View Usernames area within Schoolnet the information listed there will be incorrect!
- 34. To obtain a report containing student usernames and passwords:
  - a. Log into Infinite Campus
  - b. Click the Custom Links and Reports link on the left-hand side of the screen

| ≡      | Infinite<br>Campus  |
|--------|---------------------|
| 🞓 In   | struction 🔻         |
| Contro | ol Center           |
| Grade  | Book                |
| Attend | lance               |
| Messa  | age Center          |
| Roster |                     |
| Seatin | g Charts            |
| Studer | nt Groups           |
| Post G | frades              |
| Assigr | nment Overview      |
| Course | e Requests          |
| Report | ts                  |
| Custo  | m Links and Reports |

- c. Click the Teacher/Student System Credentials report link
- d. Choose your Course/Section from the drop-down menu
- e. Click View Report
- f. The report will generate
- g. Click the Export Dropdown Menu and choose PDF

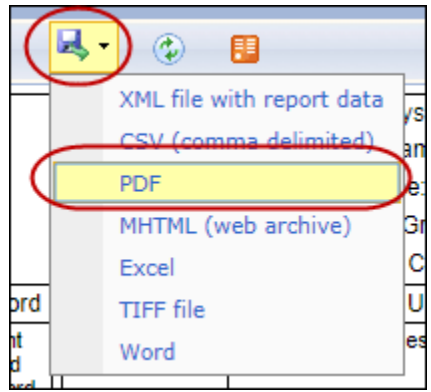

h. The student cards can be printed, cut, and passed out to students. Schoolnet is one of the systems listed on the card.

|                         | Student System Credentials                                     |          |                         | Student System Credentials |          |  |
|-------------------------|----------------------------------------------------------------|----------|-------------------------|----------------------------|----------|--|
|                         | Teacher Name :                                                 |          | Teacher Name            |                            |          |  |
| Student Name:           |                                                                |          | Student Name:           |                            |          |  |
| Student Grade Level: 12 |                                                                |          | Student Grade Level: 12 |                            |          |  |
| 8                       | 3180A-1 College Algebra                                        |          | 5                       | 3180A-1 College Algebra    |          |  |
| System                  | Username                                                       | Password | System                  | Username                   | Password |  |
| iReady                  | COMPACT OF STREET, ST.                                         | 10000    | iReady                  | COLUMN COMMENCE            | -        |  |
| Read 180                | Children (Milderer)                                            | 1846     | Read 180                | 100000100000000            | 1000     |  |
| Math 180                | Transaction of the American State                              | 1815     | Math 180                |                            | 1981     |  |
| SchoolNet               | states white a state with the state state of the states of the | 10.00    | SchoolNet               |                            | 1980     |  |

- 35. **Student Username** = first initial, last name, last 4 digits of student ID (same beginning format they use for e-mail address) @jcpsad.com
  - a. Example: pstarr1234@jcpsad.com
- 36. **Student Password =** Person ID in Infinite Campus

#### **Administer the Online Assessment**

- 37. Have the students navigate to <u>https://jeffcityschools.schoolnet.com</u> (this page should be blue and white) if using the regular internet browser to administer the test.
- 38. If using the Chromebook Secure Tester, students should be signed out of their personal profile and choose the **Schoolnet Secure Tester** option from the **Apps** icon.

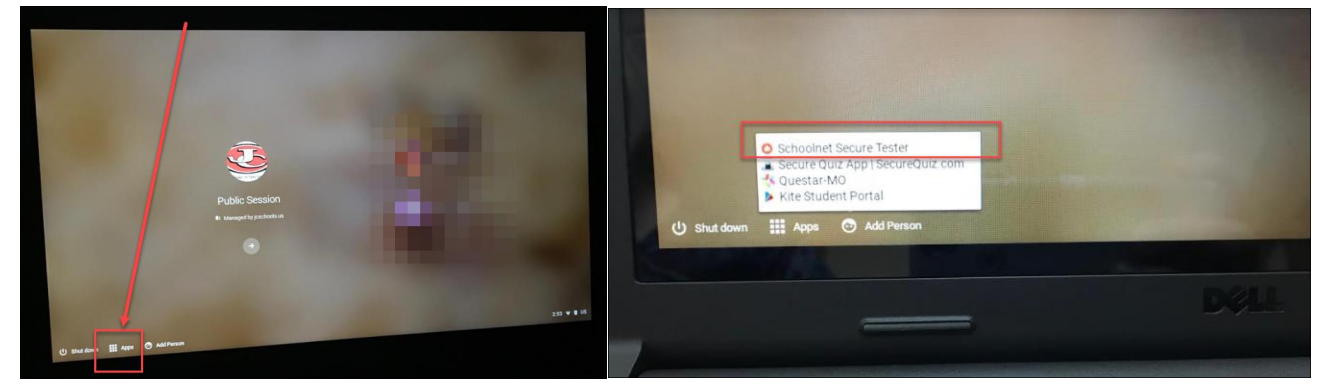

39. The student will enter his/her username and password into the Sign In page and then click Sign In.

| Jefferson City Public Schools                                               |
|-----------------------------------------------------------------------------|
| Sign in with your organizational account<br>komeone@example.com<br>Password |
| Sign in                                                                     |

40. The student will enter the **Test Passcode**, given by the teacher, into the **Enter Passcode** box. The student should then click **Go**.

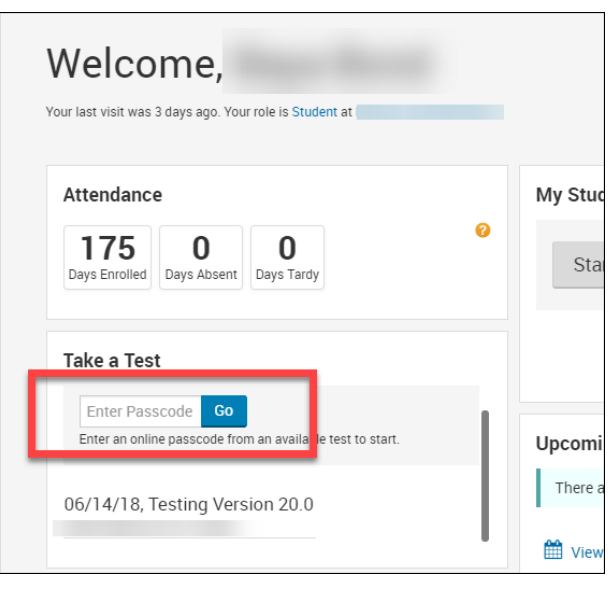

41. The student should then click **Start Your Test**.

| Welcome,<br>Your last visit was 3 days ago. Your role is Student a                  |           |
|-------------------------------------------------------------------------------------|-----------|
| Attendance       175     0     0       Days Enrolled     Days Absent     Days Tardy | My        |
| Take a Test<br>Testing Version 20.0                                                 |           |
| My Class:<br>Cance Start Your Test                                                  | Upc<br>Th |

42. The first page that they will see will be a welcome page. On this page, the student will click "Start Test Now."

| here are 10 questions on the test. | Start Test Now » |
|------------------------------------|------------------|

43. The student will take the test by navigating through the different questions utilizing the arrow buttons at the top of the screen.

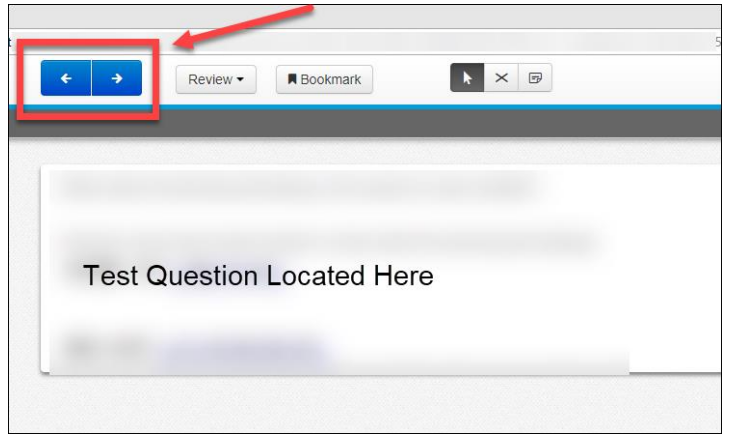

44. Students can use the "Review" button at the top of the page to quickly navigate to a specific question. Questions that are unanswered will be denoted with an orange circle, and bookmarked questions will be "flagged" on this drop-down menu.

| Select all of the r | Question 2                           |  |
|---------------------|--------------------------------------|--|
|                     | Question 3                           |  |
|                     | Question 4                           |  |
|                     | Question 5                           |  |
|                     | Question 6                           |  |
|                     | Question 7                           |  |
|                     | Question 8                           |  |
|                     | Question 9                           |  |
|                     | Question 10                          |  |
| •                   | 10 10 1                              |  |
|                     | All Questions Not Answered Bookmarks |  |

45. Once the student has finished the assessment, they will click the "Submit Final Answers" button.

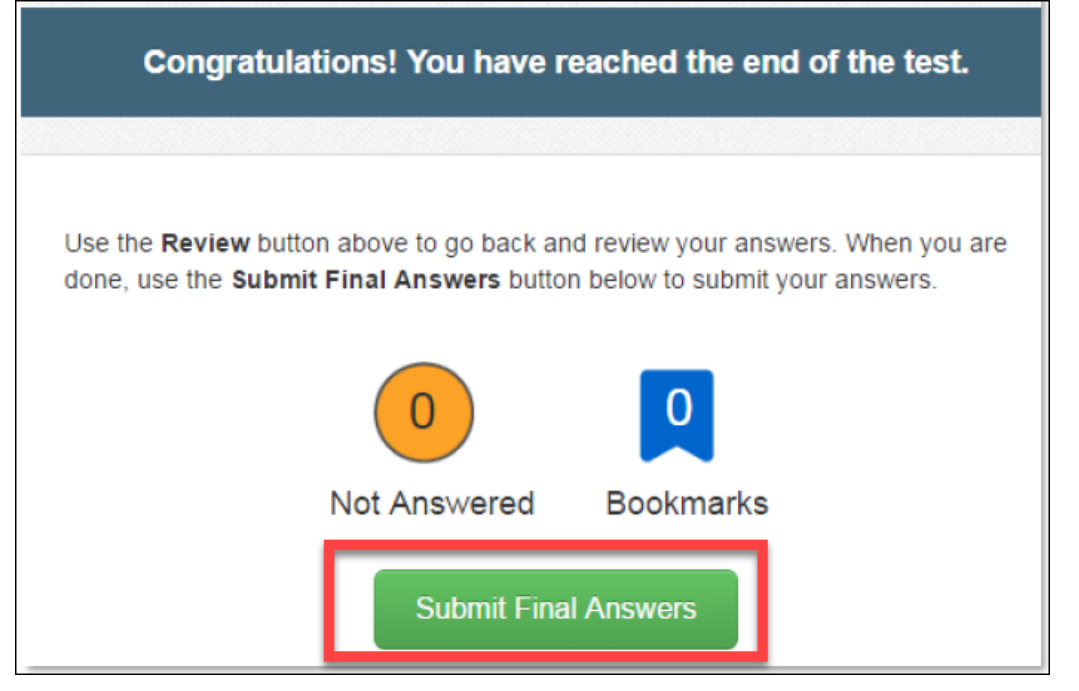

#### **Utilize the Proctor Dashboard**

46. On the teacher's home screen, click on the "Upcoming Tests" tab.

| My Classroom          Section       Lang Arts Gr 4 - BAID:01 :Prd 01         Image: Reports       Planner         Q Materials Search       Assessments    Today's Instruction Curriculum: English Language Arts and Reading, Grade 4 | 0        |
|----------------------------------------------------------------------------------------------------|----------|
| Classroom Assessment Monitor                                                                                                    | ø        |
|                                                                                                    | View all |

47. Click on the icon to the left-hand side of the test name that is being administered. When hovering over the icon, the words "Online Test Proctor Dashboard" will appear.

| My Classroom                                                      |                                                                               |                |                 |             |  |  |
|-------------------------------------------------------------------|-------------------------------------------------------------------------------|----------------|-----------------|-------------|--|--|
| Section Lang Arts &r 4 - BAID:01 :Prd 0                           | o1 🔹                                                                          | ssessments     |                 | 0           |  |  |
| Today's Instruction<br>Curriculum: English Language Arts and Read | Today's Instruction<br>Curriculum: English Language Arts and Reading, Grade 4 |                |                 |             |  |  |
| Classroom Assessment Monitor                                      |                                                                               |                |                 | 0           |  |  |
| District & Local Tests Classroom Tests                            | Standardized Tests                                                            | Upcoming Tests |                 | View all    |  |  |
|                                                                   |                                                                               |                | ONLINE PASSCODE | TEST STAGE  |  |  |
| 07/24/17, SLO_Pre_1718_Example                                    |                                                                               |                | FE4L3           | In Progress |  |  |
| Online Test Proctor Dashboard                                     |                                                                               |                |                 |             |  |  |
|                                                                   |                                                                               |                |                 |             |  |  |

48. As students take the assessment, the teacher is able to monitor student progress utilizing the Online Proctor Dashboard in real-time. This screenshot shows the real-time results of only two students, but if all of the students in the class were taking the assessment at the same time, the teacher would see progress for all of the students at the same time. The screen also shows how long it will be until the page is refreshed. If the teacher wants to refresh the screen immediately, click "Refresh Now."

| Not Started | In Progress | Completed |                              |               |                                                          |
|-------------|-------------|-----------|------------------------------|---------------|----------------------------------------------------------|
| 15          | 0           | 3         |                              |               |                                                          |
|             |             |           |                              |               | OThe page will be refreshed in 51 seconds.   Refresh now |
|             |             |           |                              |               |                                                          |
|             |             |           |                              |               |                                                          |
| Device ID   | Student     | U         | Test Progress (10 questions) | Results       |                                                          |
|             | Ac          |           |                              |               |                                                          |
|             | в           |           |                              |               |                                                          |
| 1           | B¢          |           |                              | 80.6% (25/31) |                                                          |
|             | CI          |           |                              |               |                                                          |
| 1           | Gi          |           |                              | 58.1% (18/31) |                                                          |
| -           | Ke          |           |                              |               |                                                          |

#### **Score Open Response Items**

49. After the students have taken the test, click on the "Upcoming Tests" tab on the teacher homepage.

| My Classroom                                                                                                    |   |
|----------------------------------------------------------------------------------------------------|---|
| Section       Lang Arts Gr 4 - BAID:01 :Prd 01         Image: Reports       Image: Planner       Q Materials Search         Image: Reports       Image: Planner       Q Materials Search | 0 |
| Today's Instruction<br>Curriculum: English Language Arts and Reading, Grade 4                                                                                                    |   |
| Classroom Assessment Monitor                                                                                                    | 0 |
| District & Local Tests Classroom Tests Standardized Tests Upcoming Tests                                                                                                    |   |

50. Click on the name of the test that should be scored.

| My Classroom                                                                    |                 |             |
|---------------------------------------------------------------------------------|-----------------|-------------|
| Section Lang Arts Gr 4 - BAID:01 :Prd 01                                        |                 | 0           |
| Image: Reports     Image: Planner     Q Materials Search     Image: Assessments |                 |             |
| Today's Instruction<br>Curriculum: English Language Arts and Reading, Grade 4   |                 | I           |
| Classroom Assessment Monitor                                                    |                 |             |
|                                                                                 |                 | 0           |
| District & Local Tests Classroom Tests Standardized Tests Upcoming Tests        |                 |             |
|                                                                                 |                 | View all    |
| TEST NAME                                                                       | ONLINE PASSCODE | TEST STAGE  |
| 07/24/17, SLO_Pre_1718_Example                                                  | FE4L3           | In Progress |
|                                                                                 |                 |             |

51. Under the "Test Actions" heading, click "Score Test."

| Test Detail 🖊                                  |                            |                                           |                            |
|------------------------------------------------|----------------------------|-------------------------------------------|----------------------------|
|                                                |                            |                                           |                            |
| SLO_Pre_1718_Example [20838]                   |                            |                                           |                            |
| Online Passcode: FE4L3                         |                            |                                           |                            |
| Test Stage Private Draft Ready To Schedule Sch | luled In Progress Complete | d                                         |                            |
|                                                |                            |                                           |                            |
|                                                | Test Content               |                                           |                            |
| Copy Test                                      | E 1 Multiple Ch            | noice from Item Central                   | Actions 👻                  |
| Score Test<br>View Usernames                   | Which of th                | hese can be written as a rational number? | Correct Answer             |
| Track Accommodations                           | A 🗸                        | 2                                         | с                          |
| Draview Online Test                            |                            | _                                         | Point Value                |
| Preview Unite Test                             | В √,                       | 3                                         | I<br>Standard ID           |
|                                                | ✓c ./                      | Ā                                         | CCSS.Math.Content.8.NS.A.1 |

52. Make sure that you have the appropriate course section chosen from the "Filter by" drop-down menu. Score each student's test by clicking on the student names on the left hand side of the screen.

| By Student's Test By Manually | Scorable Questions                  |              |                                    |
|-------------------------------|-------------------------------------|--------------|------------------------------------|
| Students                      | Bor                                 |              |                                    |
| Math K - Math K 013.0-1 An    | Score Total 25/31 (80.6%            |              | ්ට Cancel Changes 🛛 🖴 Save Results |
| Upload Scores                 | Manually Scorable<br>Questions Only | Question 1 9 | Student Notes Oview Correct Answer |
| В                             | Question 01 1/1                     |              |                                    |
| B                             | Question 02 1/1                     |              |                                    |
| C                             | Question 03 1/1                     |              |                                    |
| G                             | Question 04 1/1                     |              |                                    |
| Kı                            | Question 05 2/2                     |              |                                    |
| Lé                            | Question 06 5/5                     |              |                                    |
| М                             | Question 07 8/8                     |              |                                    |
| M                             | Question 08 5/5                     |              |                                    |

53. The selected student's name will appear. To view Open Response items that need to be graded, place a checkmark in the "Manually Scorable Questions Only" option.

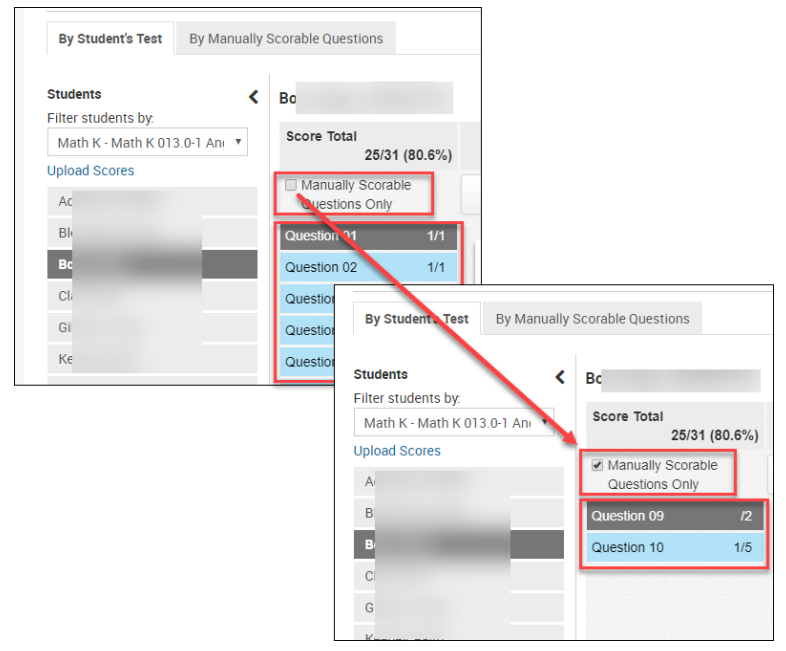

54. Scroll to the bottom of the question and enter the student's score.

| Bc                                  |                             |                                                          |                                                                         |                                                |
|-------------------------------------|-----------------------------|----------------------------------------------------------|-------------------------------------------------------------------------|------------------------------------------------|
| Score Total<br>25/31 (80.6%)        |                             |                                                          | Cancel Changes Save Results                                             |                                                |
| Manually Scorable<br>Questions Only | Question 9                  |                                                          | Student Notes                                                           |                                                |
| Question 09/2Question 101/5         | Example answer in an ope    | en response question.                                    |                                                                         |                                                |
|                                     |                             | Во                                                       |                                                                         |                                                |
|                                     | Section Instructions        | There are unsaved changes                                | on this student's test.                                                 |                                                |
|                                     | Full credit of 2 points for | Score Total<br>27/31 (87.1%)                             |                                                                         | Cancel Changes Save Results                    |
|                                     | showing work.               | <ul> <li>Manually Scorable<br/>Questions Only</li> </ul> | Question 9                                                              | Student Notes                                  |
|                                     | Score                       | Question 09 2/2                                          |                                                                         |                                                |
|                                     | Score<br>Not Scored / 2     | Question 10 1/5                                          | Example answer in an open response question.                            |                                                |
|                                     | Enter a comment to share v  |                                                          |                                                                         | Side by side scoring layout                    |
|                                     |                             |                                                          | Scoring Instructions                                                    |                                                |
|                                     |                             |                                                          | Full credit of 2 points for the correct answer and                      | showing work on scrap paper that is collected. |
|                                     |                             |                                                          | Partial credit of 1 point if answer is incorrect but s<br>showing work. | student just made a calculation error when     |
|                                     |                             |                                                          | Score                                                                   |                                                |
|                                     |                             | <u>ار</u>                                                | Score                                                                   |                                                |
|                                     |                             |                                                          | Comments<br>Enter a comment to share with student and parent(s)         |                                                |
|                                     |                             |                                                          |                                                                         | å                                              |

- 55. Click on the next open response item to be graded and enter the score. Do this for all open response items for a student.
- 56. To score an open response item that contains a rubric, click on the appropriate rubric score button. If you are unsure what each rubric score represents, click the "Full Rubric View" link to expand the rubric and read the explanations of each score.

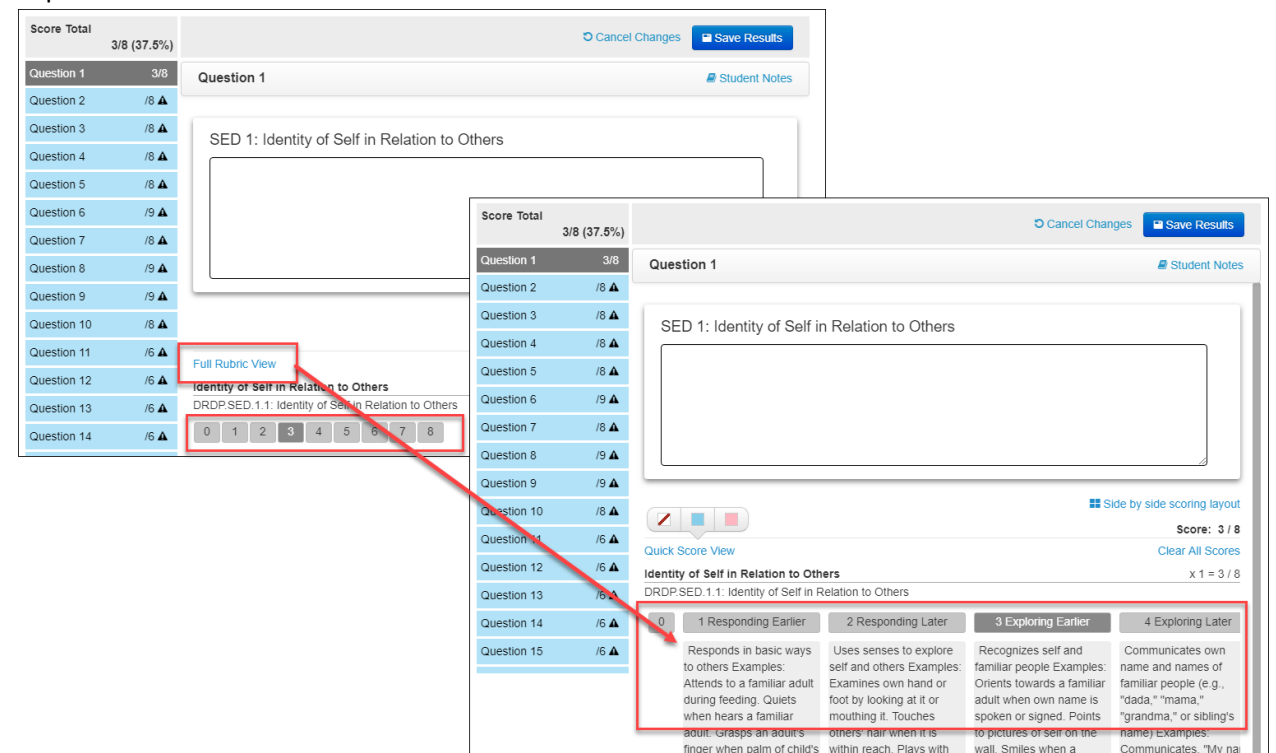

57. Once all open response items for a student are entered, click the "Save Results" button.

| Во                                  |                                            |                |
|-------------------------------------|--------------------------------------------|----------------|
| There are unsaved changes of        | n this student's test.                     |                |
| Score Total 27/31 (87.1%)           |                                            | Cancel Changes |
| Manually Scorable<br>Questions Only | Save Results                               | Student Notes  |
|                                     | Your results have been saved successfully. | Close          |

58. Click on the next student's name and score his/her open response items. Continue for all students in the class.

#### Alternative Method for Grading Open Response questions

59. When on the **Score Test** page, click the tab that says "**By Manually Scorable Questions.**" This tab will list each open response item on the left-hand side of the screen, and the teacher will be able to score all student responses for that question on the same screen. Switch to the next question by clicking the question number on the left-hand side of the screen. The **Save Results** button will need to be clicked prior to leaving the scoring page.

| By Student's Assessmen                            | By Manually Scorable Questions                                                       | <u>}</u>                                                      | LANGUAGE ARTS 5 - Sec-01 Per                                                                                                    |
|---------------------------------------------------|--------------------------------------------------------------------------------------|---------------------------------------------------------------|----------------------------------------------------------------------------------------------------|
| 0                                                 |                                                                                      |                                                               | ত Cancel Changes                                                                                                    |
| 3 Question 5                                      |                                                                                      |                                                               |                                                                                                    |
| 4 ♦ Scoring Inst                                  | tructions and Exemplars (Activity                                                    | ( 2)                                                          |                                                                                                    |
| 5                                                 |                                                                                      |                                                               |                                                                                                    |
| 6 Chude                                           | apse All Snow Comments                                                               | <ul> <li>View student</li> </ul>                              |                                                                                                    |
| ✓ Stude                                           | ant Name                                                                             | responses by clicking                                         | 2/2                                                                                                    |
| Response (<br><b>*Response (</b><br>Aarana Alleru | Activity 1) - Machine scored<br>Activity 2)<br>response for Activity 2 of question 5 | on the blue response                                          | ☑ View Full Response       ● Student Notes         Enter the first<br>student's score<br>into the score box       1/1         Score:       1/1                              |
| ✓ Stude                                           | ent Name                                                                             |                                                               | 0/2                                                                                                    |
| Response (                                        | Activity 1) - Machine scored                                                         | This indicates that there w<br>(a task item) and the automati | Were multiple parts to this question<br>hat the first part was scored<br>cally by Schoolnet                                                                                 |
| Dallace Carvo $3\frac{2}{3}$                      | ur response for activity 2 for question 5                                            | No score o<br>up such                                         | can manually be given for this student because the item was set<br>h that the first part of the question must be correct in order to<br>receive points for the second part. |
| A You cannot a                                    | award points to activity 2 if activity 1 is                                          | incorrect.                                                    | Score: 0 / 1                                                                                                    |

#### **View Student Test Scores**

- 60. To view all students' scores for a particular test, go to the Schoolnet homepage.
- 61. Make sure you have the correct section selected under the **My Classroom** heading.
- 62. Under the **Classroom Assessment Monitor** heading, make sure that the **Classroom Tests** tab is selected if you are looking at a test you created specifically for your classroom, **OR**, make sure that the **District & Local Tests** tab is selected if you are looking at a district-created test (SLO, Unit Assessment).

| My Classroom                                                                             |   |
|------------------------------------------------------------------------------------------|---|
| Section Lang Arts Gr 4 - BAID:01 :Prd 01                                                 | 8 |
| Image: ReportsImage: PlannerQMaterials SearchImage: Assessments                          |   |
| Today's Instruction<br>Curriculum: English Language Arts and Reading, Grade 4            |   |
| Classroom Assessment Monitor                                                             | 0 |
| District & Local Tests Classroom Tests Standardized Tests Upcoming Tests                 |   |
| Tests for Lang Arts Gr 4 - BAID:01 :Prd 01<br>Subject: English Language and Literature - |   |

63. Click on the blue dropdown menu to choose the appropriate test.

| Classroom Assessment Monitor                        |                                                                                          |                    |                |  |   |  |
|-----------------------------------------------------|------------------------------------------------------------------------------------------|--------------------|----------------|--|---|--|
| District & Local Tests                              | Classroom Tests                                                                          | Standardized Tests | Upcoming Tests |  |   |  |
| Tests for Lang Arts Gr 4<br>Subject: English Langua | Tests for Lang Arts Gr 4 - BAID:01 :Prd 01<br>Subject: English Language and Literature - |                    |                |  |   |  |
| 02/10/14, Reading                                   | y 4 CDB 2 2013-2                                                                         | 014                |                |  | • |  |
|                                                     |                                                                                          |                    |                |  |   |  |

64. Student scores will display.

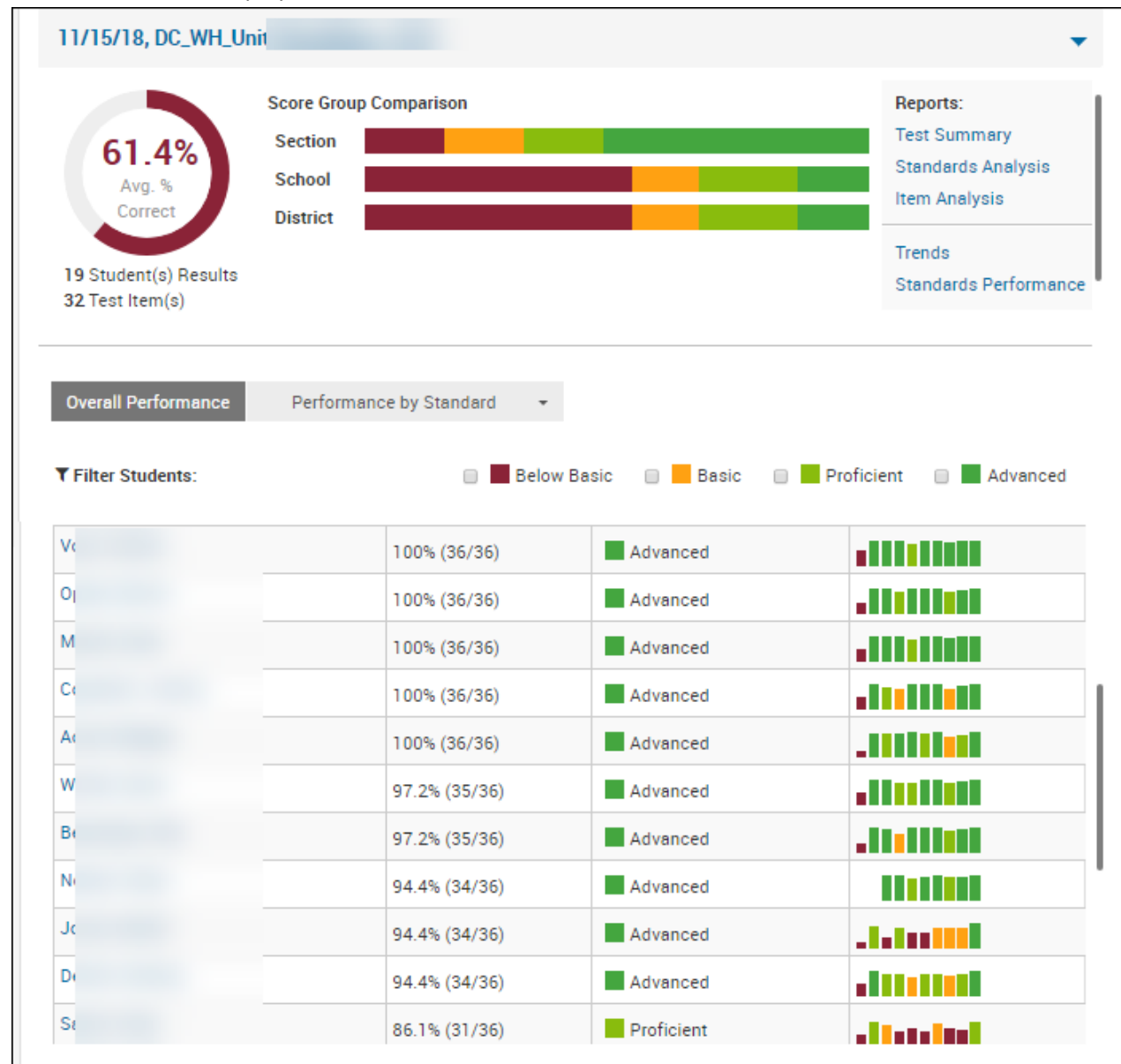

65. You can view the student scores either by Overall Performance or by Performance by Standard.

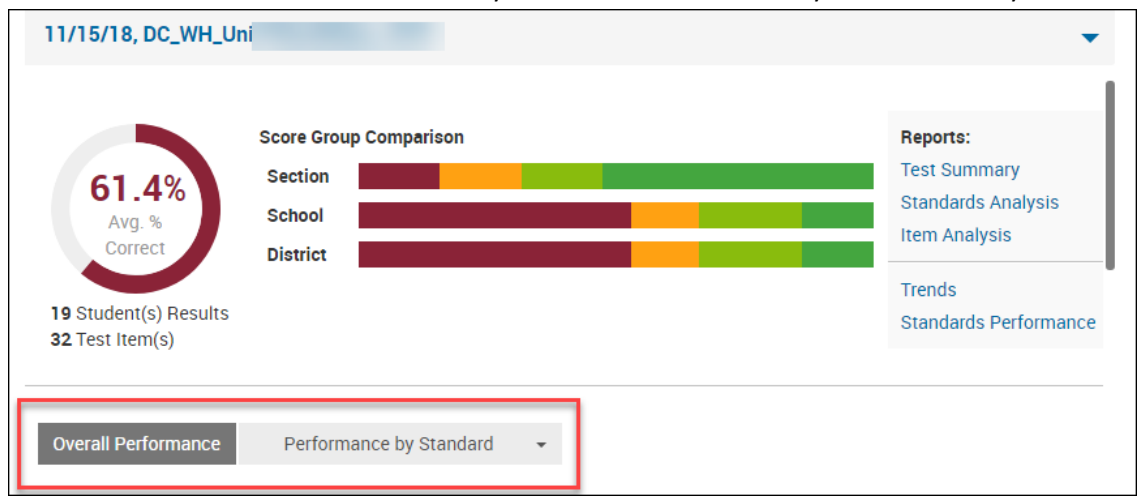

66. NOTE – these scores do not automatically populate into Infinite Campus Gradebook.